研究生综合管理信息系统(提交毕业申请部分)学生端使用说明

一、 登录"研究生综合管理信息系统",选择"论文答辩",点击"提交答辩申请",进行信息录入。

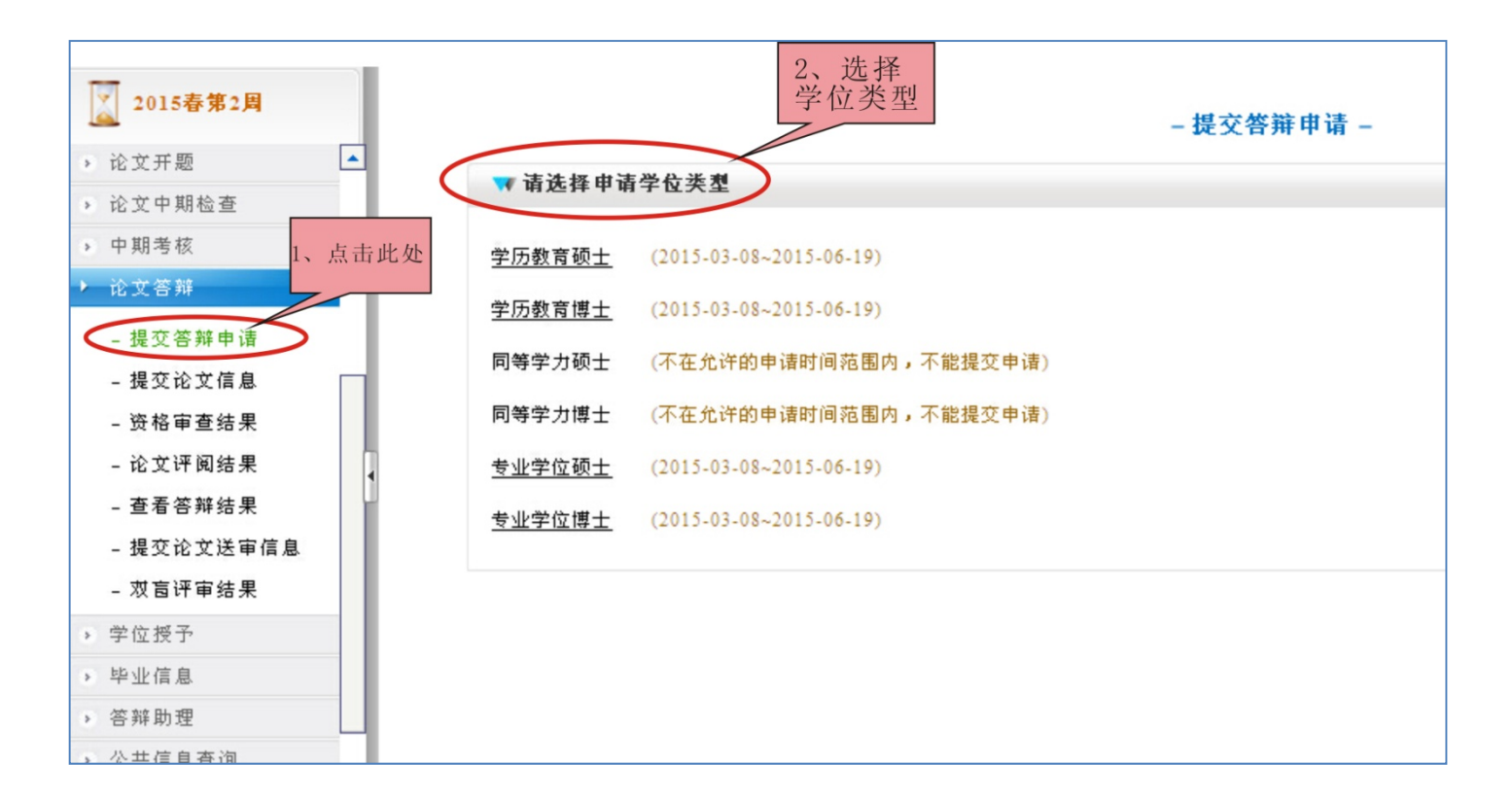

| 2015春第2周   | L | - 提交答辩申请 -     |        |            |                         |
|------------|---|----------------|--------|------------|-------------------------|
| ▶ 论文开题     | - | ▲注甘林齡佐米副体被     |        |            |                         |
| ▶ 论文中期检查   |   | ●中诸其他子位突望各辨    |        |            |                         |
| ▶ 中期考核     |   | ₩ 提交答辩申请       |        |            |                         |
| ▶ 论文答辩     |   | 论文题目(字符不超过200) |        |            |                         |
| - 提交答辩申请   |   | 选题来源           | 请选择    |            |                         |
| -提交论文信息 「  |   | 研究类别           | 请选择    | 申请学位       | 学历教育硕士                  |
| - 资格审查结果   |   | 论文密级           | 公开 🔽   | 论文起止时间     | 2013-09-12 ~ 2014-09-10 |
| - 论文评阅结果   | 5 | 答辨类型           | 学位答辩 🔽 | 答辩类别       | 正常答辩 🖌                  |
| - 查看答辩结果   | 1 | 答辨年度           | 2015   | 答辩学期 3、填写答 | <b>答辩申请</b>             |
| - 提交论文送审信息 |   | 是否联合培养         | 否 💙    | 联合培养单位 点击提 | 交                       |
| - 双盲评审结果   |   | 是否对语写作         | 否 💙    | 7          |                         |
| ▶ 学位授予     |   |                |        | 是交         |                         |
| ▶ 毕业信息     |   |                |        |            |                         |

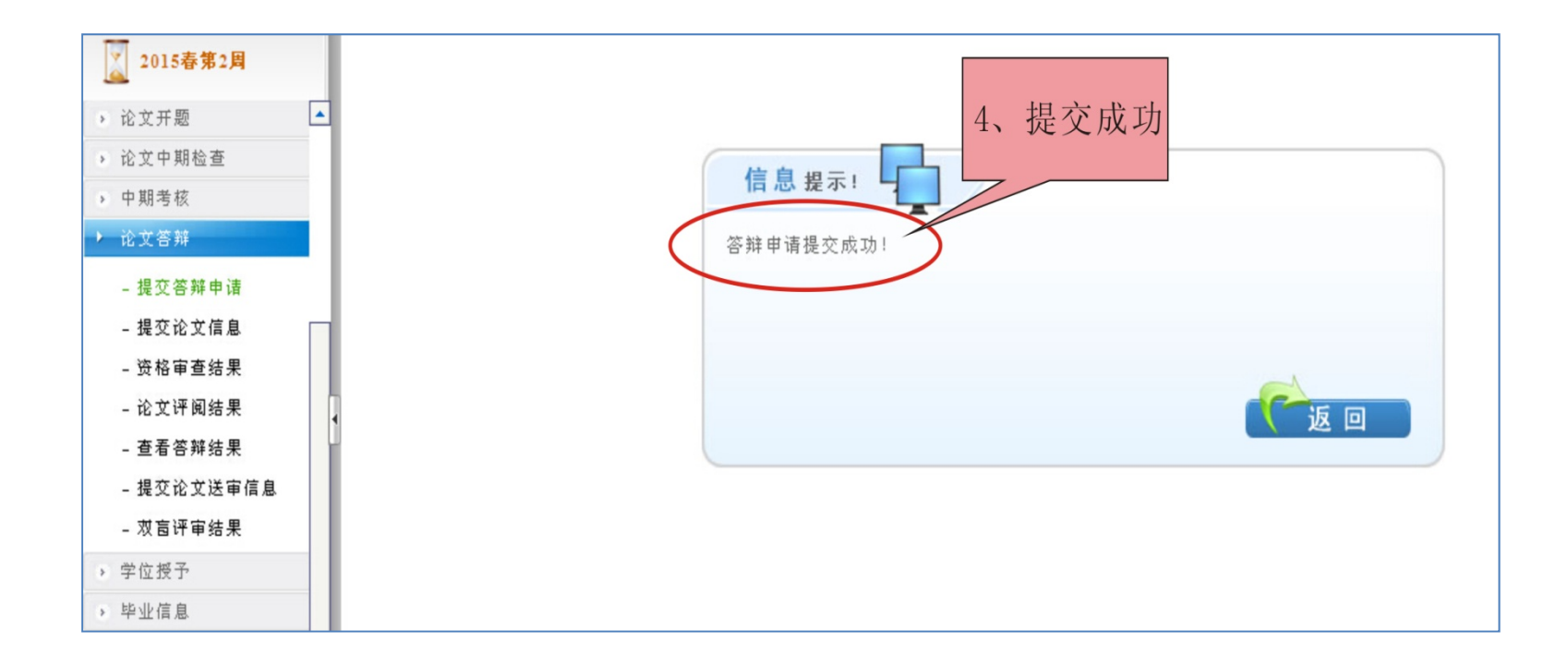

## 二、点击"提交论文信息",录入论文信息。

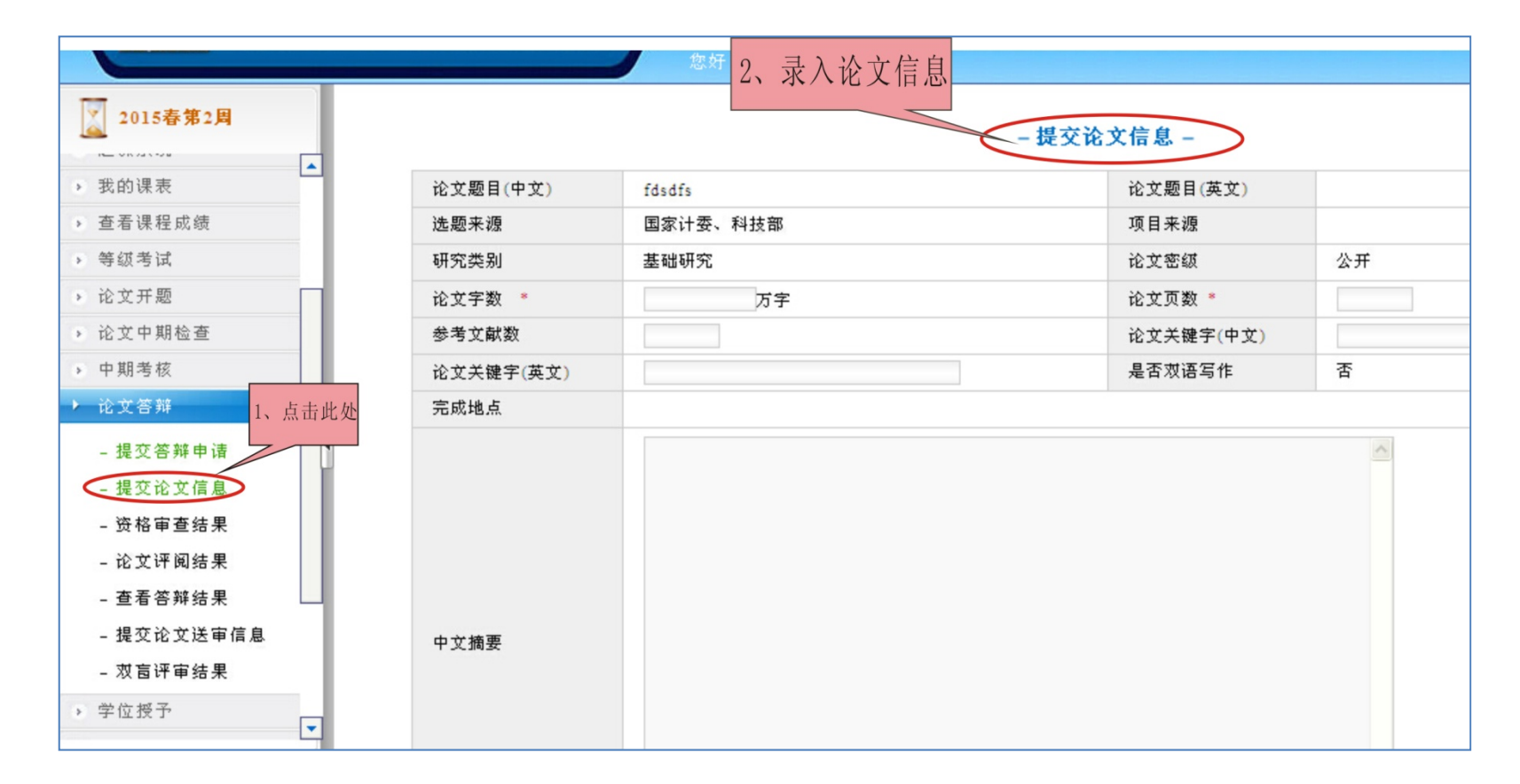

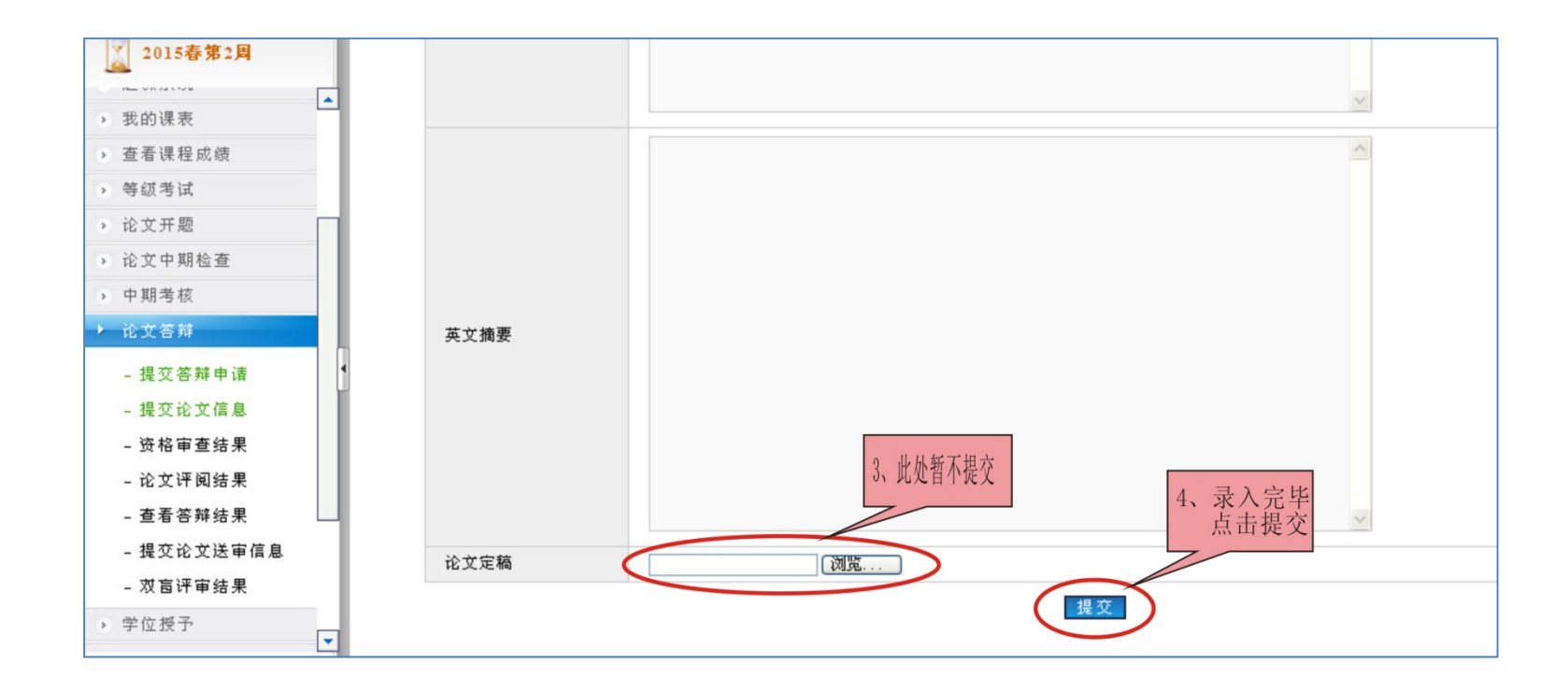

三、上述信息提交完毕后,及时关注审核结果。因"研究生综合管理信息系统"尚在试运行阶段,部分功能还在修改,故在审核结果处显示"同意学位答辩"实际表示"允许进行论文送审"。

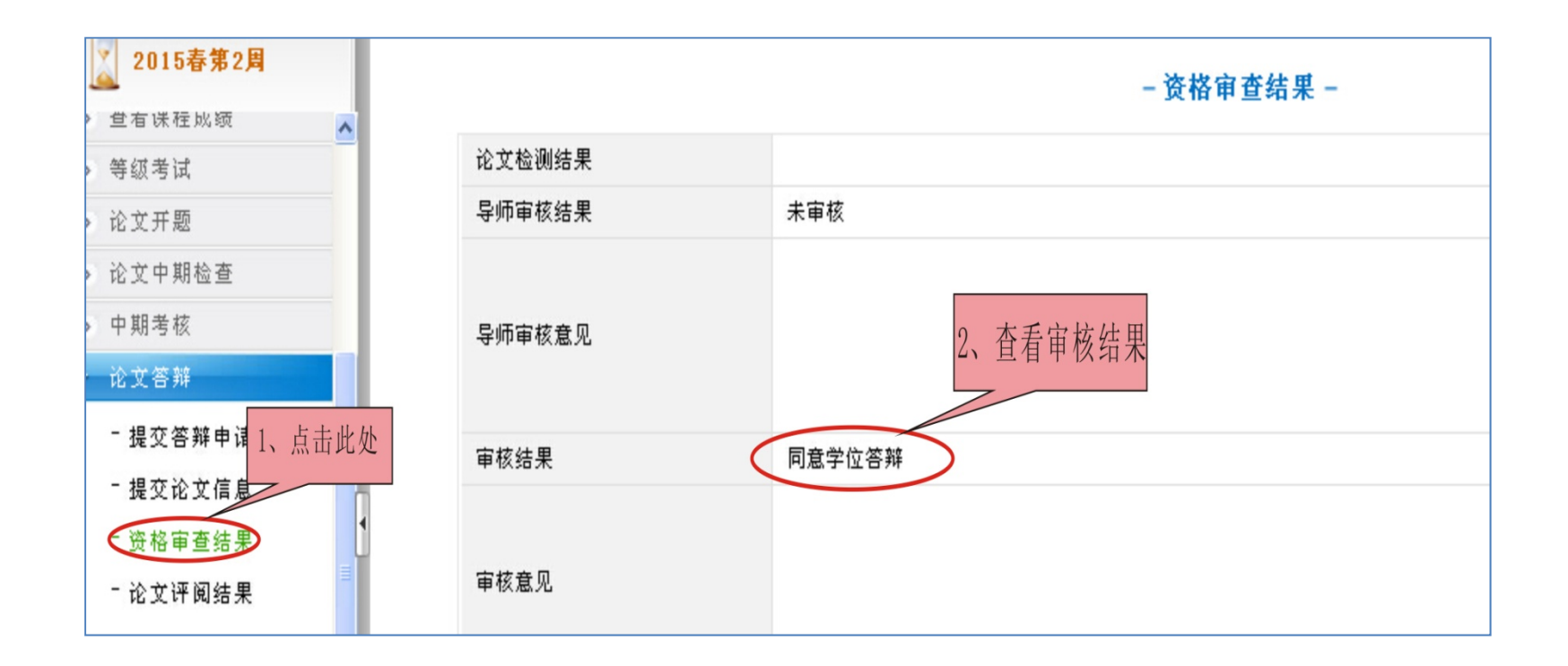